# Banner 9 (MIIS)

Begin by navigating to Banner 9:

https://reg-prod.ec.middlebury.edu/StudentRegistrationSsb/ssb/registration

We recommend using Firefox on either your Mac or PC. Your login credentials are your Middlebury Institute email and password.

To protect your privacy, always exit and close your browser after each use.

Log in to Banner 9. Your login credentials are your Middlebury email and Password if prompted. Please contact the Help Desk with any log in issues (802)443-2200.

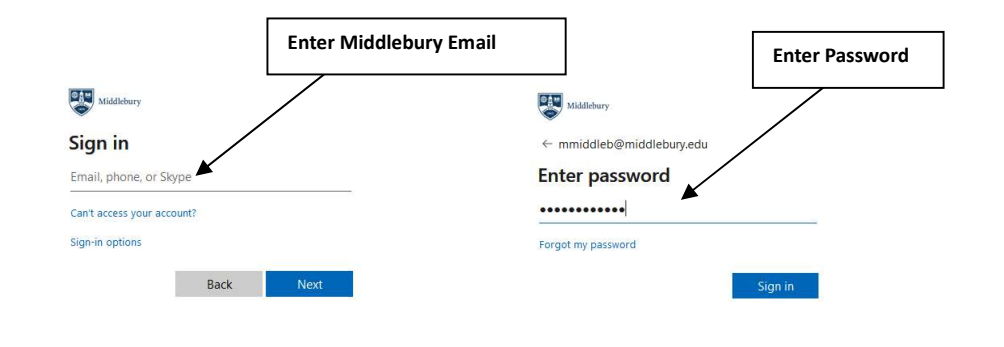

The following is a brief introduction to the most used links contained on the Banner 9 web registration interface.

| Student • Registration                                                                                                    |                                                                                                    |
|----------------------------------------------------------------------------------------------------|----------------------------------------------------------------------------------------------------|
| Registration                                                                                                    |                                                                                                    |
| What would you like to do?                                                                                                    |                                                                                                    |
| Prepare for Registration<br>View registration status, update student term data, and complete pre-registration requirements.    | Register for Classes<br>Search and register for your classes. You can also view and manage your schedule. |
| Pian Ahead<br>Give yourself a head start by building plans. When you're ready to register, you'll be able to load these plans. | Ecoking for classes In this section you can browse classes you find interesting.                          |
| View Registration Information<br>View your past schedules and your ungraded classes.                                           | Ecok up basic course information like subject, course and description.                                    |
|                                                                                                    |                                                                                                    |

- 1. <u>Prepare for Registration</u>: View Registration time ticket, holds, Curriculum information, Academic and Student status and earned hours.
- 2. **Plan Ahead**: Build plans for an upcoming semester to assist in course selection and registration.
- 3. <u>View Registration Information</u>: View current and Past schedules.
- 4. <u>**Register for Classes**</u>: Use this link to register for classes, either by CRN or by plan.
- 5. **Browse Classes**: Browse Classes specific to Middlebury Institute using advanced search parameter.

#### Browse Course Catalog, not typically used

## Prepare for Registration

1. Access "Prepare for Registration" to view Student Registration Time Ticket, Holds and Overrides:

| ent •  | Registration                                                                                                    |                                                                                                    |                                   |
|--------|----------------------------------------------------------------------------------------------------|----------------------------------------------------------------------------------------------------|-----------------------------------|
| strati | on                                                                                                    |                                                                                                    |                                   |
|        |                                                                                                    |                                                                                                    |                                   |
| at wou | a you like to do r                                                                                                    |                                                                                                    |                                   |
|        | Prepare for Registration<br>Wew registration status, update students, missle, and complete pre-<br>registration requirements.     | Register for Classes<br>Search and register for your classes. You can also view and manage your<br>schedule. |                                   |
|        | Plan Ahead<br>Gree yourself a head start by building plans. When you're ready to register,<br>you'll be able to load these plans. | Browse Classes<br>Looking for classes? In this section you can browse classes you tind<br>interesting.       | Select "Prepare for Registration" |
| -      | View Registration Information<br>View your past schedules and your ungraded classes.                                              | Browse Course Catalog<br>Look up basic course information like subject, course and description.              |                                   |

2. Log in to Banner 9 if prompted. Your login credentials are your Middlebury Institute email and password.

| Enter Middleb              | ury Institute Email Enter Password |
|----------------------------|------------------------------------|
| Widdlebury                 | Middlebury                         |
| Sign in                    | ← mmiddleb@middlebury.edu          |
| Email, phone, or Skype     | Enter password                     |
| Can't access your account? |                                    |
| Sign-in options            | Forgot my password                 |
| Back Next                  | Sign in                            |

3. Select the appropriate term by clicking on the drop down box and highlight the "Fall 2025 – MIIS" link:

| udent • <u>Registration</u> • | Select a Term |                              |
|-------------------------------|---------------|------------------------------|
| elect a Term                  |               | Select "Fall 2025-MIIS" link |
|                               |               |                              |
| erms Open for Registration    |               |                              |
| Fall 2025 - MIIS              | A             |                              |
|                               | ~             |                              |
| Fall 2025 - MIIS              |               |                              |
| Fall 2025                     |               |                              |
| Summer 2025 - MIIS            |               |                              |
| Summer Study 2025             |               |                              |
|                               |               |                              |

Then Select "Continue"

| Student • Registration • Select a Term |                   |
|----------------------------------------|-------------------|
| Select a Term                          |                   |
| Terms Open for Registration            | Select "Continue" |
| Fall 2025 - MIIS                       |                   |
| Continue                               |                   |

# 4. Pertinent information such as Student and Academic Status, Holds, web registration Time Ticket and Overrides will be displayed here.

| Registration Status Update Student Term Data                                                                                      | Student and Academic Status                |
|----------------------------------------------------------------------------------------------------|--------------------------------------------|
| Registration Status                                                                                                    | Primary Curriculum<br>Level: Undergraduate |
| Term: Fall 2023 - MIIS                                                                                                    | College:<br>Degreent Holds if applicable   |
| Vour Student Status permits registration.                                                                                         | Program Program                            |
| Your academic status permits registration.                                                                                        | Campus<br>Catalog Term: Fall 2023          |
| You have no holds which prevent registration.                                                                                     | Admit Term: Fall 2023                      |
| Time tickets do not allow registration at this time. Please register within these times: 08/24/023 10:00 AM - 12/15/2023 08:00 PM | Departr                                    |
| Permit Override                                                                                                    | Registration time                          |
| O You have received a Permit Override for CRN 90358, IEMG8598 (Intl Education Directed Study), type: Faculty Approval             | ticket                                     |
| You have received a Permit Override for CRN 91880, TIFR8513 (Intro Sight Trans to English)     How Maye All Restrictions          |                                            |
| Earned Hours                                                                                                    |                                            |
| You have Earned Hours for Level: Graduate; Institution Hours: 10, Transfer Hours: 0                                               | Overrides applied                          |
| You have Earned Hours for Level: Undergraduate, Institution Hours: 19, Transfer Hours: 8                                          |                                            |
| Your class standing for registration purposes is 0-2.99 Credits                                                                   |                                            |

### **Browse Classes**

- 1. Once you have successfully logged in, you can use Banner 9 to search for courses, using the Browse Classes Tool.
- 2. Select "Browse Classes"

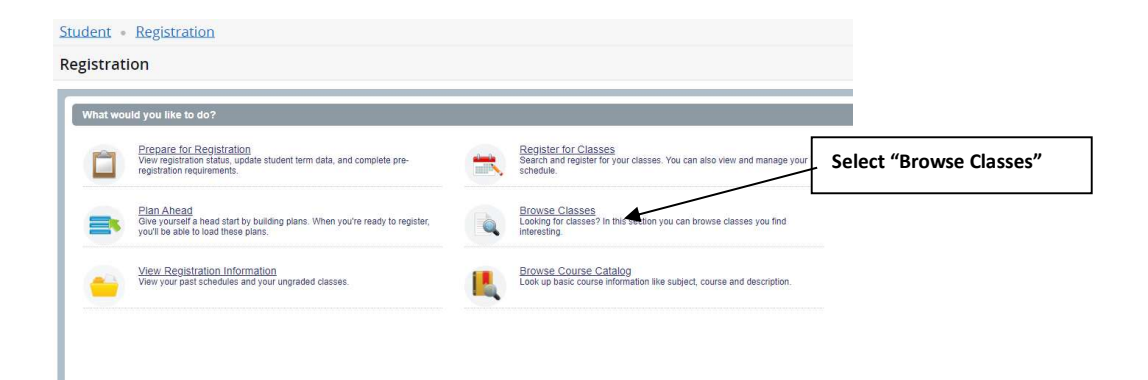

3. Select the appropriate term by clicking on the drop down box and highlight the "Fall 2025 – MIIS" link:

| tudent • Registration •                         | Select a | Select "Fall 2025-MIIS" link |
|-------------------------------------------------|----------|------------------------------|
| elect a Term                                    |          |                              |
|                                                 | -        |                              |
| Terms Open for Registration<br>Fall 2025 - MIIS | *        |                              |
| I                                               | ٩        |                              |
| Fall 2025 - MIIS                                |          |                              |
| Fall 2025                                       |          |                              |
| Summer 2025 - MIIS                              |          |                              |
| Summer Study 2025                               |          |                              |
| Summer 2025 Language Schools                    |          |                              |

#### Then Select "Continue"

| Student • Registration •    | Select a Term     |
|-----------------------------|-------------------|
| Select a Term               |                   |
| Terms Open for Registration | Select "Continue" |
| Fall 2025 - MIIS            | Y                 |
| Continue                    |                   |

4. Clicking in the "Subject" search box will return a listing of <u>Programs</u> offered at MIIS:

| Browse Classes Enter Your Search Criteria Term: Fall 2023 - Mills Subject Course Number Keyword CSUMB Agreement Linstructional Methods Course Number Course Number Course    |                                   | Registration • Select a Term • Browse Classes | Student • Registration • Se                          |
|----------------------------------------------------------------------------------------------------|-----------------------------------|-----------------------------------------------|------------------------------------------------------|
| Enter Your Search Criteria<br>Term: Fall 2023 - Mills  Subject Course Number Arabic Course Number (SUMB Agreement Course Number Course Number Co |                                   | lasses                                        | Browse Classes                                       |
| Subject Search Box Course Number Arabic CSUMB Agreement Instructional Methods Course Number CSUMB Agreement CSUMB Agreement CS   |                                   | iearch Criteria<br>- MIIS                     | Enter Your Search Criteria<br>Term: Fall 2023 - MIIS |
| Course Number Arabic  Keyword  CSUMB Agreement Instructional Methods  Course Number Arabic                                                                                                    | lick in Subject Search Box        | Subject                                       | Subject                                              |
| Keyword CSUMB Agreement                                                                                                    |                                   | Course Number Arabic                          | Course Number                                        |
| Instructional Methods Chicago                                                                                                    |                                   | Keyword CSUMB Agreement                       | Keyword                                              |
| Scroll through Programs and seld                                                                                                    | croll through Programs and select | Instructional Methods Chinese                 | Instructional Methods                                |
| Ctr for Advising & Career Stvc                                                                                                    |                                   | Ctr for Advising & Career Srvc                |                                                      |
| Development Practice & Policy                                                                                                    |                                   | Development Practice & Policy                 |                                                      |

5. Scroll through Listing of current <u>courses</u> and select:

| rowse classes                                 | 5                   |             |       |                  |                  |                                  |                             | Scroll through Courses and coloct title for course |
|-----------------------------------------------|---------------------|-------------|-------|------------------|------------------|----------------------------------|-----------------------------|----------------------------------------------------|
| earch Results — 12 C<br>erm: Fall 2023 - MIIS | Classes<br>Subject: | TI - French |       |                  |                  |                                  | $ \rightarrow $             | details                                            |
| Title 0                                       | Course              | Section     | Hours | CRN <sup>©</sup> | Instructor       | Meeting Times Reserve            | d Sei Status                |                                                    |
| ntro to Interp into En<br>Lecture             | 8501                | A           | 2     | 90095            | Johnson, Julie ( | SMTWT S 08:00 AM - 09:50 A       | 10 of 10 se<br>50 of 50 wa  |                                                    |
| ntro to interp into Fre                       | 8502                | A           | 2     | 90096            | Cooper. Stephen  | SMTWTFS 10:00 AM - 11:50 A       | 10 of 10 se<br>50 of 50 wa  |                                                    |
| Intro to Trans into En<br>Lecture             | 8511                | A           | 2     | 09154            | Johnson, Julie ( | SMTWTFS 02:09 PM - 03:50 F       | 10 of 10 se<br>50 of 50 wa  |                                                    |
| ntro to Trans into Fre                        | 8512                | ~           | 2     | 90155            | Cooper, Stephan  | SMTWT/S 10:00 AM - 11:50 A       | 10 of 10 se<br>50 of 50 wa  |                                                    |
| Intro Sight Trans to E                        | 8513                | A           | 1     | 91880            | Johnson, Julie ( | SM T W T E S 10:00 AM - 10:50 A  | 10 of 10 se<br>50 of 50 wa  |                                                    |
| ntro Sight Trans to F                         | 8514                | A           | 1     | 91881            | Cooper. Stephen  | SMTWTFS 10:00 AM - 10:50 A       | 10 of 10 se<br>50 of 50 wa  |                                                    |
| Adv Translation I into                        | 8631                | A           | 2 0   | 90097            | Jacson Kristina  | S M T W T F S 08:00 AM - 11:50 A | 6 of 10 seat<br>50 of 50 wa |                                                    |
| Adv Translation I into                        | 8632                | A           | 2 0   | 99098            | Muoh, Karine (Pr | s M T W T F S 02:00 PM - 03:50 F | 6 of 10 seat<br>50 of 50 wa |                                                    |
| Adv Intro I Consc Into<br>Lecture             | 8635                | A           | /     | 90267            | Jackson Kristina | S M T W T F S 08:00 AM - 09:50 A | 7 of 10 seat<br>50 of 50 wa |                                                    |
| Adv Intro I Consc into                        | 8535                |             | 2     | 90268            | Cooper, Stephan  | S 🚺 T W T F S 10:00 AM - 11:50 A | 8 of 11 seat<br>50 of 50 wa |                                                    |

6. Course details such as Description, Restrictions and Pre-requisites can be viewed by clicking on appropriate tabs:

| Browse Classe                                 | s                     |                                                                                    |             |                              |                                                                                                    |              |                            |                                                  |              |  |  |
|-----------------------------------------------|-----------------------|------------------------------------------------------------------------------------|-------------|------------------------------|----------------------------------------------------------------------------------------------------|--------------|----------------------------|--------------------------------------------------|--------------|--|--|
| Search Results — 12<br>Term: Fall 2023 - MilS | Classes<br>Subject: 1 | TI - French                                                                        |             |                              |                                                                                                    |              |                            |                                                  |              |  |  |
| Title 0                                       | Courŝe                | Section Hours                                                                      | CRN≎        | Instructor                   | Meeting Times                                                                                                    | Reserved Sea | Status                     | Attribute                                        |              |  |  |
| Intro to Interp into En<br>Lecture            | 8501                  | A 2                                                                                | 90095       | <u>Johnson, Julie</u> (      | S M T W T F S 08:00 AM - 09:50 A                                                                                                  |              | 10 of 10 se<br>50 of 50 wa |                                                  |              |  |  |
| Intro to Interp into Fre<br>Lecture           | 8502                  | Class Details                                                                      | for Intro   | Sight Trans to En            | glish TI - French 8513 A                                                                                                    | _            | X                          | Details. Restrictions. Pre-requisite. etc viewed |              |  |  |
| Intro to Trans into En                        | 8511                  | 1 Term: 20239                                                                      | 8   CRN: 91 | 880                          |                                                                                                    | >            | -                          | by clic                                          | king on tabs |  |  |
| Lecture                                       |                       | Class Details                                                                      |             | O Not                        | all restrictions are applicable.                                                                                                  |              | a                          |                                                  |              |  |  |
| Intro to Trans into Fre<br>Lecture            | 8512                  | Course Description Must be smalled in one of the following Fields of Study (Major, |             |                              |                                                                                                    |              |                            |                                                  |              |  |  |
| Intro Sight Trans to E<br>Lecture             | 8513                  | Restrictions                                                                       | •           | Minor o<br>Cor<br>Tra<br>Tra | r Concentration):<br>nference Interpretation (CFIN)<br>Instation and Interpretation (TRIN)<br>relation & Localization Mid (TRI M) |              | a<br>a                     | a                                                |              |  |  |
| Intro Sight Trans to F                        | 8514                  | Instructor/Me                                                                      | eting Times | -                            | nslation (TRNL)                                                                                                    |              | a                          |                                                  |              |  |  |
| Lecture                                       |                       | Enrollment/W                                                                       | aitlist     |                              |                                                                                                    |              | d <sub>yre</sub>           |                                                  |              |  |  |
| Lecture                                       | 8631                  | Prerequisites                                                                      |             |                              |                                                                                                    |              | B                          |                                                  |              |  |  |
| Adv Translation I into                        | 8632                  | Cross Listed                                                                       | Courses     |                              |                                                                                                    |              | st                         |                                                  |              |  |  |
| Adv lates   Cases inte                        |                       | Linked Sectio                                                                      | ns          |                              |                                                                                                    |              | a                          |                                                  |              |  |  |
| Lecture                                       | 8635                  | Fees                                                                               |             |                              |                                                                                                    |              | 3L<br>B                    |                                                  |              |  |  |
| Adv Intro I Consc into<br>Lecture             | 8636                  | Catalog                                                                            |             |                              |                                                                                                    |              | it                         |                                                  |              |  |  |
| N N Page 1 o                                  | r z 🕨 I               |                                                                                    |             | _                            |                                                                                                    | Close        |                            |                                                  |              |  |  |
|                                               |                       |                                                                                    |             |                              |                                                                                                    |              |                            |                                                  |              |  |  |
|                                               |                       |                                                                                    |             |                              |                                                                                                    |              |                            |                                                  |              |  |  |

7. Make note of CRN (course registration number), meeting times and seat availability for <u>Web Registration or Plan Ahead purposes</u>:

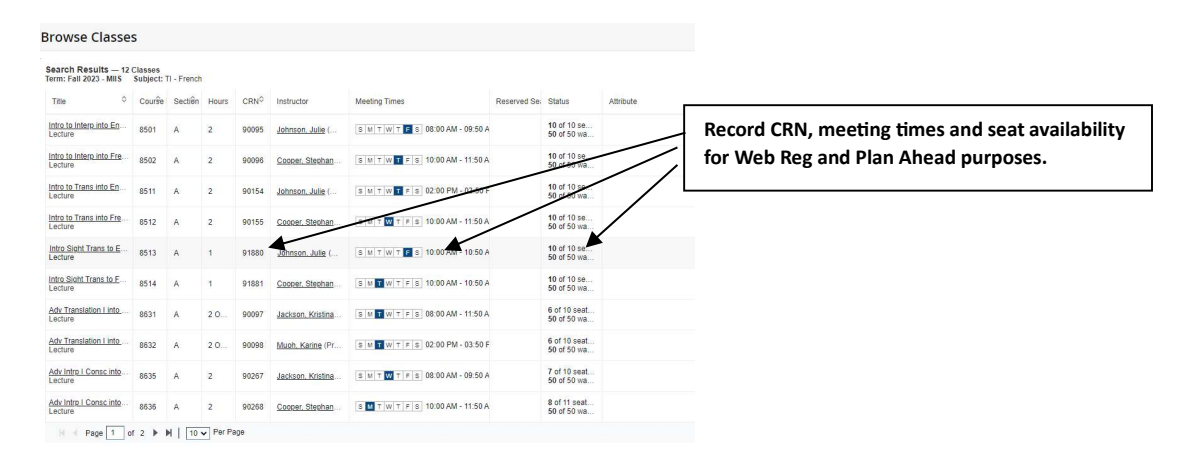

8. Selecting "Instructional Methods" allows the user to filter search results by a single or multiple modalities:

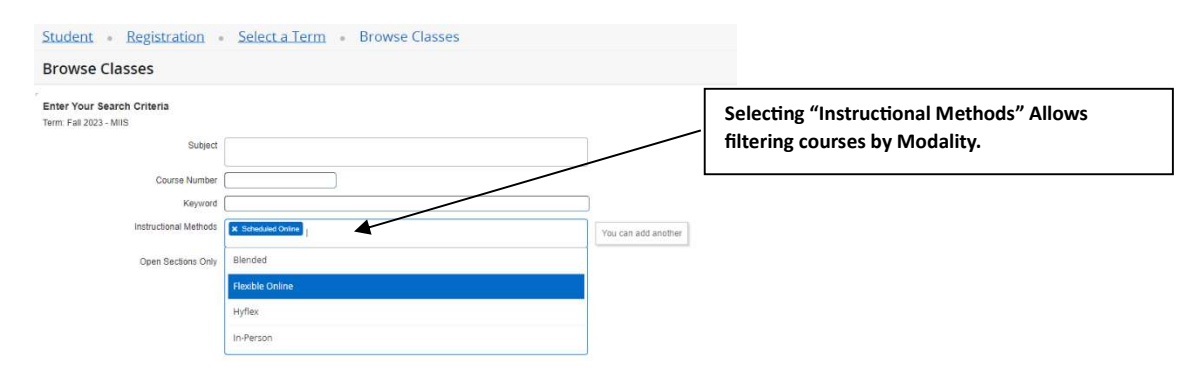

### Plan Ahead

#### Features of Plan Ahead

- Students can build up to 5 plans before access to registration begins.
- When registration begins, students can use their plans to quickly enroll.
- Students who register from a plan no longer need to type in CRNs.

#### 1. Select "Plan Ahead"

| Student • Registration                                                                                                    |                                                                                                    |
|----------------------------------------------------------------------------------------------------|----------------------------------------------------------------------------------------------------|
| Registration                                                                                                    |                                                                                                    |
| What would you like to do?                                                                                                    |                                                                                                    |
| Prepare for Registration<br>View registration status, update student term data, and complete pre-registration requirements.    | Register for Classes<br>Search and register for your classes. You can also view and manage your schedule. |
| Plan Ahead<br>Give yourself a head start by building plans. When you're ready to register, you'll be able to load these plans. | Browse Classes<br>Looking for classes? In this section you can browse classes you find interesting.       |
| View Registration Information<br>View your past schedules and your ungraded classes.                                           | Browse Course Catalog<br>Look up basic course information like subject, course and description.           |
|                                                                                                    |                                                                                                    |

2. Choose appropriate term "Fall 2025-MIIS"

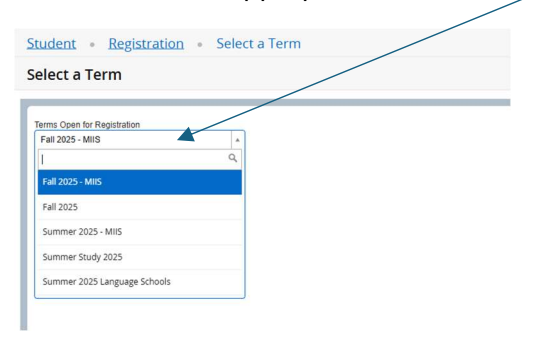

3. Press "Continue"

| Student • Registration •                                    | Select a Term |
|-------------------------------------------------------------|---------------|
| Select a Term                                               |               |
| Terms Open for Registration<br>Fall 2025 - MIIS<br>Continue | <b>*</b>      |

4. Begin process of creating plans by selecting "Create a New Plan"

| Student • Registration • Select a Term                                                                                                    | Select A Plan | rm • Select A Plan |
|----------------------------------------------------------------------------------------------------|---------------|--------------------|
| Select A Plan                                                                                                    |               |                    |
| Plans you have created for this term: 0<br>Term: Fail 2024 - MIIS<br>You are allowed a maximum of 5 plans for this term<br>Create a New Plan |               |                    |

5. Reference <u>MIIS Fall 2025 Course Scheduling page</u> to identify courses to add to your plan. For example, I will be adding TICH 8513, TICH 8502 and TICH 8501 to my plan.

| CRN   | COURSE       | TITLE                          | Instruction Mode | CR HRS | SEATS<br>AVAIL | DAYS | START     | END      | ROOM            | INSTRUCTOR | START<br>DATE | END<br>DATE |
|-------|--------------|--------------------------------|------------------|--------|----------------|------|-----------|----------|-----------------|------------|---------------|-------------|
| 90071 | TICH 8501 A  | Intro to Interp into English   | In-Person        | 2      | 12             | т    | 02:00 PM  | 03:50 PM | MRSE B106       | Ding, W    | 03-SEP-2024   | 13-DEC-2024 |
| 90077 | TICH 8501 B  | Intro to Interp into English   | In-Person        | 2      | 12             | т    | 04:00 PM  | 05:50 PM | MRSE B106       | Ding, W    | 03-SEP-2024   | 13-DEC-2024 |
| 91362 | TICH 8501 C  | Intro to Interp into English   | In-Person        | 2      | 12             | т    | 02:00 PM  | 03:50 PM | CFNT SIMULAB 2  | STAFF      | 03-SEP-2024   | 13-DEC-2024 |
| 90078 | TICH 8502 A  | Intro to Interp into Chinese   | In-Person        | 2      | 12             | F    | 10:00 AM  | 11:50 AM | CFNT SIMULAB 2  | STAFF      | 03-SEP-2024   | 13-DEC-2024 |
| 90079 | TICH 8502 B  | Intro to Interp into Chinese   | In-Person        | 2      | 12             | F    | 02:00 PM  | 03:50 PM | CFNT SIMULAB 2  | STAFF      | 03-SEP-2024   | 13-DEC-2024 |
| 91363 | TICH 8502 C  | Intro to Interp into Chinese   | In-Person        | 2      | 12             | F    | 04:00 PM  | 05:50 PM | CFNT SIMULAB 2  | STAFF      | 03-SEP-2024   | 13-DEC-2024 |
| 90146 | TICH 8511 A  | Intro Written Trans to English | In-Person        | 2      | 12             | т    | 02:00 PM  | 03:50 PM | MCCN M127       | Myers, S   | 03-SEP-2024   | 13-DEC-2024 |
| 90147 | TICH 8511 B  | Intro Written Trans to English | In-Person        | 2      | 12             | т    | 04:00 PM  | 05:50 PM | MCCN M127       | Myers, S   | 03-SEP-2024   | 13-DEC-2024 |
| 90981 | TICH 8511 C  | Intro Written Trans to English | In-Person        | 2      | 12             | W    | 06:00 PM  | 07:50 PM | MCCN M127       | Myers, S   | 03-SEP-2024   | 13-DEC-2024 |
| 91364 | TICH 8511 D  | Intro Written Trans to English | Scheduled Online | 2      | 12             | W    | 04:00 PM  | 05:50 PM | ONLINE          | Myers, S   | 03-SEP-2024   | 13-DEC-2024 |
| 90148 | TICH 8512 A  | Intro Written Trans to Chinese | In-Person        | 2      | 12             | т    | 06:00 PM  | 07:50 PM | MRSE B107       | Zhang, Y   | 03-SEP-2024   | 13-DEC-2024 |
| 90149 | TICH 8512 B  | Intro Written Trans to Chinese | In-Person        | 2      | 12             | R    | 06:00 PM  | 07:50 PM | MRSE B107       | Zhang, Y   | 03-SEP-2024   | 13-DEC-2024 |
| 90681 | TICH 8512 C  | Intro Written Trans to Chinese | In-Person        | 2      | 12             | м    | 10:00 AM  | 11:50 AM | MRSE B107       | STAFF      | 03-SEP-2024   | 13-DEC-2024 |
| 91126 | TICH 8512 D  | Intro Written Trans to Chinese | In-Person        | 2      | 12             | м    | 12:00 PM  | 01:50 PM | MRSE B107       | STAFF      | 03-SEP-2024   | 13-DEC-2024 |
| 90150 | TICH 8513 A  | Intro Sight Trans to English   | In-Person        | 1      | 12             | W    | 10:00 AM  | 11:50 AM | CFNT SIMULAB 2  | Ding, C    | 03-SEP-2024   | 13-DEC-2024 |
| 90151 | TICH 8513 B  | Intro Sight Trans to English   | In-Person        | 1      | 12             | W    | 02:00 PM  | 03:50 PM | CFNT SIMULAB 2  | Ding, C    | 03-SEP-2024   | 13-DEC-2024 |
| 90982 | TICH 8513 C  | Intro Sight Trans to English   | In-Person        | 1      | 12             | R    | 10:00 AM  | 11:50 AM | CFNT SIMULAB 2  | Ding, C    | 03-SEP-2024   | 13-DEC-2024 |
| 91366 | TICH 8513 D  | Intro Sight Trans to English   | In-Person        | 1      | 12             | R    | 02:00 PM  | 03:50 PM | CFNT SIMULAB 2  | Ding, C    | 03-SEP-2024   | 13-DEC-2024 |
| 00150 | THOU OF LA A | Takes of the Takes in Objects  |                  |        | 10             | 147  | 10.00 444 | 11.00 44 | CONT OTHER AD D | 0 0        | 00 000 0004   | 10.000.0004 |

6. Alternatively, use "**Browse Classes**" to search for and select classes (see included tutorial).

| Jenic    |                                                                                                    |                                                                                                    |
|----------|----------------------------------------------------------------------------------------------------|----------------------------------------------------------------------------------------------------|
| istrat   | tion                                                                                                    |                                                                                                    |
|          |                                                                                                    |                                                                                                    |
| /hat wou | ıld you like to do?                                                                                                    |                                                                                                    |
|          | Prepare for Registration<br>View registration status, update student term data, and complete pre-registration requirements.    | Register for Classes<br>Search and register for your classes. You can also view and manage your schedule. |
|          | Plan Ahead<br>Give yourself a head start by building plans. When you're ready to register, you'll be able to load these plans. | Browse Classes<br>Looking for classes? In this section you can browse classes you find interesting.       |
|          | View Registration Information<br>View your past schedules and your ungraded classes.                                           | Browse Course Catalog<br>Look up basic course information like subject, course and description.           |

- 7. Search for courses.
  - Enter subject code (TICH, TI-Chinese for example)
  - Enter course number (for example **8501**)
  - Highlight Department name and press enter
  - Select search

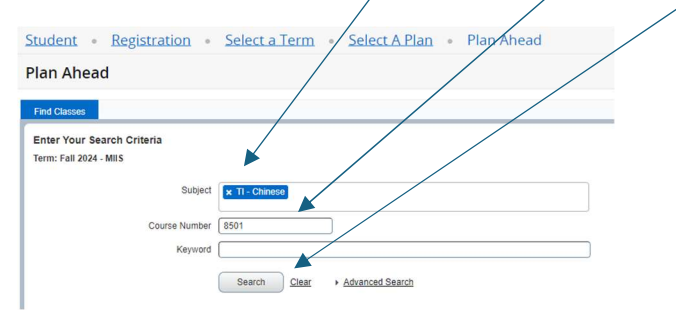

- 8. View menu of courses, this menu will show:
  - Course title
  - Subject
  - Credit hours

| Student • Registration • Select a Term • S                                                     | Select A Plan 🔹 Plan Ahead |               |       |                                            |                 |            |              |
|------------------------------------------------------------------------------------------------|----------------------------|---------------|-------|--------------------------------------------|-----------------|------------|--------------|
| Plan Ahead                                                                                     |                            |               |       |                                            |                 |            |              |
| Find Classes                                                                                   |                            |               |       |                                            |                 |            |              |
| Search Results — 1 Courses<br>Term: Fall 2024 - MIIS Subject: TI - Chinese Course Number: 8501 |                            |               |       |                                            |                 |            | Search Again |
| Title                                                                                          | Subject Description        | Course Number | Hours | Description                                | Course Sections | Add Course | <b>\$</b> -  |
| Intro to Intero into English                                                                   | TI - Chinese               | 8501          | 2     | <br>Introduction to Interpretation into En | Q View Sections | Add Course |              |
| H 4 Page 1 of 1 1 H 1 10 V Per Page                                                            |                            |               |       |                                            |                 |            | Records: 1   |
|                                                                                                |                            |               |       |                                            |                 |            |              |
|                                                                                                |                            |               |       |                                            |                 |            |              |

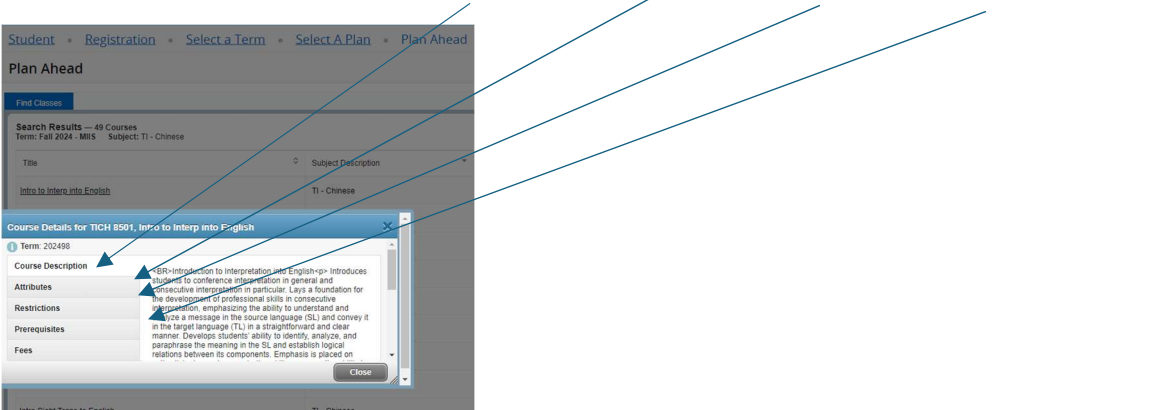

9. Click on title to view course description, Attributes, Restrictions, Prerequisites etc..

10. Select a course clicking on "View Sections"

### IMPORTANT / DO NOT ADD COURSES TO YOUR PLAN FROM THIS PAGE

| Student • Registration • Select a Term • 2                                                     | Select A Plan 🔹 Plan Ahead |                 |       |                                            |                 |            |              |
|------------------------------------------------------------------------------------------------|----------------------------|-----------------|-------|--------------------------------------------|-----------------|------------|--------------|
| Plan Ahead                                                                                     |                            |                 |       |                                            |                 |            |              |
| Find Classes                                                                                   |                            |                 |       |                                            |                 |            |              |
| Search Results — 1 Courses<br>Term: Fall 2024 - MIIS Subject: TI - Chinese Course Number: 8501 |                            |                 |       |                                            |                 |            | Search Again |
| Title                                                                                          | Subject Description        | Course Number 0 | Hours | Description                                | Course Sections | Add Course | <b>\$</b> .  |
| Intro to Intero into English                                                                   | TI - Chinese               | 8501            | 2     | <br>Introduction to Interpretation into En | Q View Sections | Add Course |              |
| H I Page 1 of 1 F H   10 V Per Page                                                            |                            |                 |       |                                            |                 |            | Records: 1   |
|                                                                                                |                            |                 |       |                                            |                 |            |              |

10. The View Sections page indicates if multiple course sections are available as well as **CRN**, **Meeting Times, Instructor** and **seat availability**.

| ind Classes                 |                    |           |                        |              |                           |                                             |                |                                         |               |          |                 |      |         |
|-----------------------------|--------------------|-----------|------------------------|--------------|---------------------------|---------------------------------------------|----------------|-----------------------------------------|---------------|----------|-----------------|------|---------|
| Catalog Search Results      | Search<br>Term: Fa | Results   | 3 Classes<br>5 Subject | and Course I | Number: TICH8501 TI - Chi | nese                                        |                |                                         |               |          |                 |      |         |
| Title 0                     | Course No.         | Section 0 | Hours                  | CRN 0        | Instructor                | Mooting Times                               | Reserved Seats | Status                                  | Schedule Type | Atribute | Linked Sections | Add  | *       |
| thro to intero into English | 8501               | A         | 2                      | 90071        | Ding, Wei (Primary)       | 5 M W T F S 02:00 PM - 03:50 PM Type: Class |                | 12 of 12 seats re<br>50 of 50 waitist s | Lecture       |          |                 | Add  |         |
| thro to intero into English | 8501               | 8         | 2                      | 90077        | Ding. Wei (Primary)       | 5 M WT F 5 04:00 PM - 05:50 PM Type: Class  |                | 12 of 12 seats re<br>50 of 50 waitist s | Lecture       |          |                 | Add  |         |
| the to intere into English  | 8501               | с         | 2                      | 91362        |                           | 5 M W T # 5 02:00 PM - 03:50 PM Type: Class |                | 12 of 12 seats re<br>50 of 50 waltist s | Lecture       |          |                 | Add  |         |
| H H Page 1 of 1 H H         | 1 10 V P           | er Page   |                        |              |                           |                                             |                |                                         |               |          |                 | Reco | urds: 7 |

11. Select "**Add**" to select this course for your plan. Click on **submit** to add course and create your plan.

| an Ahead                                                                                                    |                                       |               |                        |                  |                         |                      |                                 |                                                         |                                                                           | _               |                                   |            |                     |                   |      |           |
|----------------------------------------------------------------------------------------------------|---------------------------------------|---------------|------------------------|------------------|-------------------------|----------------------|---------------------------------|---------------------------------------------------------|---------------------------------------------------------------------------|-----------------|-----------------------------------|------------|---------------------|-------------------|------|-----------|
| ind Classies                                                                                                    |                                       |               |                        |                  |                         |                      |                                 |                                                         |                                                                           |                 |                                   |            |                     |                   |      |           |
| Catalog Search Results                                                                                                    | Search<br>Term: Fe                    | Results       | 3 Classes<br>S Subject | and Course P     | amber: TICH8501 TI - Ch | inese                |                                 |                                                         |                                                                           |                 |                                   | -          | _                   |                   |      |           |
| Trile 0                                                                                                    | Course Ñu                             | Section 0     | Hours                  | CRN 0            | Instructor              | Meeting Times        |                                 | Reserved Seats                                          | Status                                                                    | Schedule Type   | Attribute                         |            | Linked St           | and and a second  | Add  | 3         |
| ntro to intero into English                                                                                                    | 8501                                  | Α             | 2                      | 90071            | Ding_Wei (Primary)      | SWWYFS               | 02:00 PM - 03:50 PM Type: Class |                                                         | 12 of 12 seats re<br>50 of 50 waitist s                                   | Lecture         |                                   |            |                     |                   | Add  |           |
| the to interp into English                                                                                                    | 8501                                  | в             | 2                      | 90077            | Ding, Wei (Primary)     | SMTWTFS              | OR 00 PM - 05:50 PM Type: Class |                                                         | 12 of 12 seats re<br>50 of 50 waitist s                                   | Lecture         |                                   |            |                     |                   | Add  | Γ         |
|                                                                                                    |                                       |               |                        |                  |                         |                      |                                 |                                                         | 12 of 12 seats re                                                         |                 |                                   |            |                     |                   |      |           |
| tro to interp into English                                                                                                    | 8501                                  | с             | 2                      | 91352            |                         | SMTWTFS              | 02:00 FM - 03:50 FM Type: Class |                                                         | 50 of 50 waitist s                                                        | Lecture         |                                   |            |                     |                   | _A01 |           |
| the to intervinte English                                                                                                    | 8501                                  | C<br>Ner Page | 2                      | 91362            |                         | SWEWTIS              | 02.00 FM - 03.50 FM Type: Class |                                                         | 50 of 50 waltist s                                                        | Lecture         |                                   |            |                     |                   | Re   | icords:   |
| the to interp into English                                                                                                    | 8501                                  | C<br>Ner Page | 2                      | 91382            |                         | SWWTFS               | 02:00 PM - 03:50 PM Typer Class | Pi Cul 2024 Mildi                                       | 50 of 50 waitist s                                                        | Lecture         |                                   |            |                     |                   | Re   | scords: : |
| Its to Interv into English H                                                                                                    | 8501                                  | C<br>Ner Page | 2                      | 91382            |                         | S W <b>W</b> (7 # S) | 02:00 PM - 03:50 PM Type: Class | G Fail 2024 - Milsi                                     | 50 of 50 waitist s.                                                       | Lecture         |                                   |            |                     |                   | Re   | ecords :  |
| III Schedule Service Falls                                                                                                    | 8501<br>  10 v P                      | C<br>her Page | 2                      | 91362<br>Wodness | jay Thursday            | s w T + s            | 02:00 PM - 03:50 PM Type: Class | Title                                                   | S0 of 50 waitist s<br>Untilbed Plan +<br>Details                          | Lecture         | IRN Schedule Type                 | Note       | Status              | Action            | Re   | ecords: : |
| It Page 1 of 1 >>><br>Creduse III Schedule De<br>Schedule for Fail 2024 - MES<br>and Sunday m                                                                                                    | 8501<br>  10 v P<br>tails<br>Monday   | C<br>Page     | 2<br>Desiday           | 91362<br>Wodnese | Sey Thursday            | s w 🖬 w (T + s)      | 02:00 PM-03:50 PM Type: Class   | The Interview Interview                                 | S0 of 50 waitint s<br>Ustathed Plan +)<br>Details<br>Doctat               | Hours<br>A 2 5  | IRN Schedule Type<br>2077 Lecture | Note       | Status<br>1940000   | Action<br>Add +   | Re   | ecords: 1 |
| III Schedule Difference into Enolish<br>III Schedule Diff Schedule De<br>Schedule For Fail 2024 - MAS<br>Sunday<br>an                                                                                                    | 9501<br>+   10 v P<br>tails<br>Monday | C<br>her Page | 2                      | 91362<br>Wedness | Jay Thursday            | S IN COUTE A         | 02.00 PM-03.50 PM Type: Class   | The Intro to Intervente B                               | S0 of 50 waitint s<br>Untilled Plan +)<br>Details<br>Incolation TrCH 6501 | Hours<br>A 2 5  | IRN Schedule Type<br>2071 Lécture | Note<br>+3 | Status<br>Persong   | Action<br>Add v   | Re   | ecords: 1 |
| tto to Intero and Endon<br>K   Page 1 of 1   Page 1 of 1   Control III Schedule Do   Schedule for Fair 2024 - tests  Schedule for Fair 2024 - tests  and an an an an an an an an an an an an an                                                                                                    | 9501<br>  10 v P<br>halls<br>Monday   | C<br>her Page | 2<br>Misday            | 91362<br>Wednese | 2ey Thursday            | S M W W T P S        | 02:00 PM-03:50 PM Type: Class   | The Interview Road                                      | S0 of 50 waitint s<br>Untilled Plan +)<br>Details<br>Doctabl TICH 6507    | Hours<br>A 2 5  | JRN Schedule Type<br>2071 Lecture | Note       | Status<br>Persong   | Action<br>(Add +  | Re   | ecerds: 1 |
| tes to litter un Endan<br>K 4 Page 1 of 1 > 1<br>Concluse<br>Schedules for Fail 3204. Less<br>Schedules for Fail 3204. Less<br>Schedules for Fail 3204. Less<br>schedules for Fail 3204. Less<br>schedul | 0591<br>  10 v P<br>tails<br>Monday   | C<br>her Page | 2<br>Misday            | 91362<br>Wednese | Sey Thursday            | S M W W T P S        | Saturday                        | Fail 2024 - MillSi<br>Title<br>Intro Ita Interna nota B | S0 of 50 waiting<br>Untitled Plan +)<br>Details<br>DoubleD 71CH ddor      | Hours<br>,A 2 5 | 28N Schedule Type<br>2077 Lecture | Note<br>+3 | Status<br>(Pérding) | Action<br>Actor v | Re   | scords: 1 |
| It is a second the second second seco                                                                                                    | 8591<br>  10 v P<br>tais<br>Monday    | C<br>Per Page | 2                      | 91362<br>Wodnese | dey Thursday            | S M W V V S          | Saturday                        | Fan 2024 - Millsi<br>Title<br>Inter o Sintero Ato E     | S0 of 50 waiting<br>Untilled Plan +)<br>Details<br>DoubleD TICH door      | Hours<br>A 2 5  | JRN Schedule Type<br>2077 Lecture | Note       | Status<br>Pérséng   | Action<br>Add v   | Re   | scints :  |

12. You will be prompted to **name** and **save** your plan.

|        | Name Your Plan              | ×          |                      |
|--------|-----------------------------|------------|----------------------|
|        | Plan Name                   |            |                      |
|        |                             |            | s                    |
| 3 02:  |                             | Close Save | 12 se<br>50 wa       |
| 3 04:0 | 0 PM - 05:50 PM Type: Class | 12<br>50   | of 12 se<br>of 50 wa |

#### 13. Press "Search again" to return to the search parameters page.

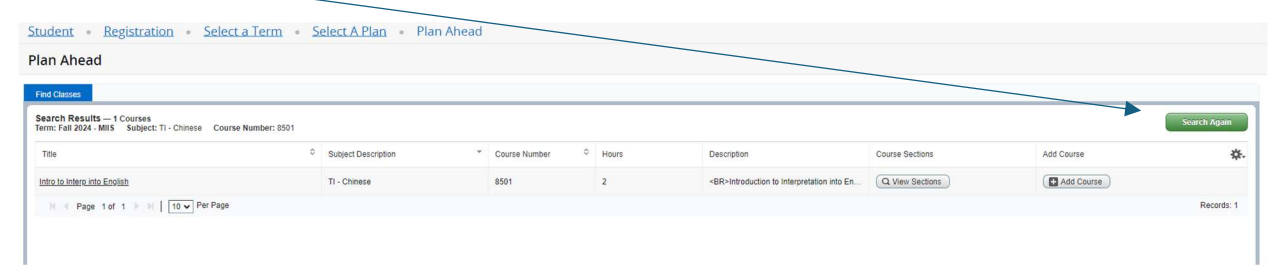

14. Begin search process again by pressing **clear** and entering another **subject** code and **number**.

| Student • Registration •                                        | Select a Term                  |
|-----------------------------------------------------------------|--------------------------------|
| Plan Ahead                                                      |                                |
| Find Classes                                                    |                                |
| Enter Your Search Criteria<br>Term: Fall 2024 - MIIS<br>Subject |                                |
| Course Number                                                   |                                |
| Keyword                                                         | Search Clear > Advanced Search |

15. Continue process until your plan is full, you can view your saved plans at any time by selecting the "Plan Ahead" link on the main page, choosing the appropriate term "Fall 2024-MIIS" and pressing "Continue"

| tudent • Registration • Selec                                                                                                    | t a Term • Select A Plan |       |       |               |                          |               |             |
|----------------------------------------------------------------------------------------------------|--------------------------|-------|-------|---------------|--------------------------|---------------|-------------|
| elect A Plan                                                                                                    |                          |       |       |               |                          |               |             |
| Plans you have created for this term:<br>Tem: Fal 2024-MIS<br>You are allowed a maximum of 5 plans for this term.<br>Create a New Plan<br>Create a New Plan<br>Plan: PlanA   Created by: You   Preferred | 1                        |       |       |               |                          |               | Delete Edit |
| Title                                                                                                    | Details                  | Hours | CRN   | Schedule Type | Instructor               | Grade Mode    | Note 🔅      |
| Intro Sight Trans to English                                                                                                    | TICH 8513, A             | 4     | 90150 | Lecture       | Ding. Yuanyuan (Primary) | Standard MIIS |             |
| Intro to Interp into Chinese                                                                                                    | TICH 8502, B             | 2     | 90079 | Lecture       |                          | Standard MilS |             |
| Intro to Intero into English                                                                                                    | TICH 8501, A             | 2     | 90071 | Lecture       | Ding. Wei (Primary)      | Standard MIIS |             |
|                                                                                                    |                          |       |       |               |                          |               |             |

# **Registration**

On the day of registration, students can choose to register from a plan created using the Plan Ahead feature or using CRNs.

# **Register from Plan Ahead**

#### **AT TIME OF REGISTRATION**

1. Click on "Register for Classes" link

| Student • Registration                                                                                                    |                                                                                                    |
|----------------------------------------------------------------------------------------------------|----------------------------------------------------------------------------------------------------|
| Registration                                                                                                    |                                                                                                    |
| What would you like to do?                                                                                                   |                                                                                                    |
| View registration status, update student term data, and complete pre-registration requirements.                              | Register for Classes<br>Search and register for your classes. You can also view and manage your schedule. |
| Elan Anead<br>Ove yourset a head start by building plans. When you're ready to register, you'll be able to load these plans. | Econse Classes<br>Looking for classes? In this section you can brained classes you find interesting.      |
| View Registration Information<br>View your past schedules and your ungraded classes.                                         | Econver. Course Catalog<br>Loss up base course information like subject, course and description.          |

• Select Appropriate term "Fall 2025-MIIS" and press "Continue"

| udent • Registration •       | Select a Term |   |
|------------------------------|---------------|---|
| elect a Term                 |               |   |
|                              |               | _ |
| erms Open for Registration   |               |   |
| Fall 2025 - MIIS             |               |   |
|                              | 4             |   |
| Fall 2025 - MIIS             |               |   |
| Fall 2025                    |               |   |
| Summer 2025 - MIIS           |               |   |
| Summer Study 2025            |               |   |
| Summer 2025 Language Schools |               |   |

# 2. Click on "**Plans**" tab

| Student • Registration •                                          | Select a Term • Register for Classes         |
|-------------------------------------------------------------------|----------------------------------------------|
| Register for Classes                                              |                                              |
| Find Classes Enter CRNs Plans                                     | Schedule and Options                         |
| Enter Your Search Criteria ①<br>Term: Fall 2024 - MIIS<br>Subject |                                              |
| Course Number<br>Keyword                                          |                                              |
| Instructional Methods                                             | Search <u>Clear</u> + <u>Advanced Search</u> |

3. Expand <u>plans</u> if needed (using the arrow next to your plan name) and select the "**Add All**" button to enroll

| ister for Classes        |                        |       |       |               |                              |               |      |                |                 |                     |  |
|--------------------------|------------------------|-------|-------|---------------|------------------------------|---------------|------|----------------|-----------------|---------------------|--|
| asses Enter CRNs         | 12012 Speciale and Col | ons   |       |               |                              |               |      |                |                 |                     |  |
| ister from a plan.       |                        |       |       |               |                              |               |      |                |                 |                     |  |
|                          | /                      |       |       |               |                              |               |      |                |                 |                     |  |
| B Plan Plan A            |                        |       |       |               |                              |               |      |                | Created by: You | (Preferred) Add Att |  |
| • /                      | Details                | Hours | CRN   | Schedule Type | Instructor                   | Grade Mode    | Note | Course Sectors | Add             | <b>\$</b> .         |  |
| a ta intero into English | TICH \$501, A          | 2     | 90071 | Lecture       | Dipg_ <u>Wie</u> i (Primary) | Standard MilS |      | Q Vev Sections | Add             |                     |  |
| a Sight Trans & English  | TICH 8513, A           | 1     | 90150 | Lecture       | Ding, Yaamsaan (Primary)     | Standard MIS  |      | Q Vew Sections | (D Add          |                     |  |
| to Intega into Chinese   | TICH 8502, B           | 2     | 90079 | Lecture       |                              | Standard MIS  |      | Q Vew Sections | ( Add           |                     |  |
|                          |                        |       |       |               |                              |               |      |                |                 | Records: 3          |  |
| Plan: Plan B             |                        |       |       |               |                              |               |      |                | Crea            | ted by: You Add All |  |

- 4. View the Summary pane to ensure courses have populated properly.
  - Note "Pending" and "Registered" Status, then click "Submit"

| gister for Classes                          |                            |                           |                |          |            |                          |                              |              |             |               | $\langle \rangle$ |                             |         |
|---------------------------------------------|----------------------------|---------------------------|----------------|----------|------------|--------------------------|------------------------------|--------------|-------------|---------------|-------------------|-----------------------------|---------|
| nd Classes Enter CRNs                       | Plans Schedule ar          | d Options                 |                |          |            |                          |                              |              |             |               |                   |                             |         |
| egister from a plan.<br>m: Fall 2024 - MIIS |                            |                           |                |          |            |                          |                              |              |             |               |                   |                             |         |
| 📋 Plan: Plan A                              |                            |                           |                |          |            |                          | <b>`</b>                     |              |             |               |                   | Created by: You (Preferred) | Add All |
| Title                                       | Details                    | Hours                     | CRM            | N Sche   | adule Type | Instructor               | Scade Mode                   | Note Course  | e Sections  |               | Add               |                             | *       |
| ro to Interp into English                   | TICH 8501, A               | 2                         | 900            | 71 Lect  | ure        | Ding. Wei (Primary)      | Standard MHS                 | QV           | ew Sections |               | Add               |                             |         |
| tro Sight Trans to English                  | TICH 8513, A               | 1                         | 901            | 50 Lect  | ure        | Ding, Yuanvuan (Primary) | Standard MilS                | QV           | ew Sections |               | Add               |                             |         |
| ro to Interp into Chinese                   | TICH 8502, B               | 2                         | 900            | 79 Lecti | ure        |                          | Standard MIIS                | an           | ew Sections |               | Add               |                             |         |
| 🗂 Plan: Plan B                              |                            |                           |                |          |            |                          |                              |              |             |               |                   |                             | Records |
|                                             |                            |                           |                |          |            |                          |                              |              |             |               |                   | Created by: You             | Add All |
| hedule III Schedule Details                 | 8                          |                           |                |          |            |                          | Summary                      |              |             |               |                   |                             |         |
| Schedule for Fall 2024 - MIIS               |                            |                           |                | -        | -          |                          | Title                        | Details      | Hours       | CRN Schedule  | Type Status       | Action                      |         |
| n                                           | monday Tue                 | sday wedn                 | esday          | Thursday | Friday     | Saturday                 | Intro to Interp into Chinese | TICH 8502, B | 2           | 90079 Lecture | Pending           | **Registered**              | *       |
| n                                           |                            |                           |                |          |            |                          | Intro Sight Trans to English | TICH 8513, A | Ŧ           | 90150 Lecture | Pending           | **Registered**              | -       |
| n                                           |                            |                           |                |          |            |                          | Intro to Interp into English | TICH 8501, A | 2           | 90071 Lecture | Pending           | **Registered**              | \ •     |
| m                                           |                            |                           |                |          |            |                          | •                            |              |             |               |                   |                             |         |
| n                                           |                            | Enzland<br>Enzland        | Traina to      |          |            |                          |                              |              |             |               |                   |                             |         |
| splay or hide additional registratio        | n information using Ctrl + | Alt + V. Use Ctri + Alt + | C to reset all | panels.  |            |                          | Table of Desidence A Diffe   |              |             |               |                   |                             |         |

5. To add courses from your second plan click **"Add All**" from your second plan, newly added courses appear with **"Pending**" in the status column. Press **submit**.

| egister for Cla              | sses                                |                                    |                                  |                 |                        |                          |                 |                               |              |             |           |               |            |                 |          |
|------------------------------|-------------------------------------|------------------------------------|----------------------------------|-----------------|------------------------|--------------------------|-----------------|-------------------------------|--------------|-------------|-----------|---------------|------------|-----------------|----------|
| Find Classes Enter C         | RNs Plans                           | Schedule and Options               |                                  |                 |                        |                          |                 |                               |              |             |           |               |            |                 |          |
| Intro Sight Trans to Englis  | 1 TI                                | CH 8513, A                         | 1                                | 90150           | Lecture                | Ding, Yuanyuan (Primary) |                 | Standard MIIS                 | QV           | ew Sections |           |               | Add        |                 |          |
| Intro to Interp into Chinese | TI TI                               | CH 8502, B                         | 2                                | 90079           | Lecture                | Lau, Ling (Primary)      | $\overline{\ }$ | Standard MIIS                 | QV           | ew Sections |           |               | Add        |                 |          |
|                              |                                     |                                    |                                  |                 |                        |                          |                 |                               |              |             |           |               |            |                 | Records: |
| 🕶 📋 Plan: Plan B             |                                     |                                    |                                  |                 |                        |                          |                 |                               |              |             |           |               |            | Created by: You | Add All  |
| Title                        | De                                  | etails                             | Hours                            | CRN             | Schedule Type          | Instructor               |                 | Grade Mode                    | Note Course  | e Sections  |           |               | Add        |                 | *        |
| Adv Intro I Consc into Eng   | lish TI                             | CH 8635, A                         | 2                                | 90085           | Lecture                | Shen, XiaoYan (Primary)  |                 | Standard MIIS                 | av           | ew Sections |           |               | Add        |                 |          |
| Adv Translation I into Chir  | ese Ti                              | CH 8632, A                         | 2                                | 90083           | Lecture                | Hong, Miao (Primary)     |                 | Standard MIIS                 | av           | ew Sections | $\supset$ |               | Add        |                 |          |
| Adv Translation I into Eng   | ish Ti                              | CH 8631, A                         | 2                                | 90080           | Lecture                | Pai, Patty (Primary)     |                 | Standard MIIS                 | QV           | ew Sections |           |               | Add        |                 |          |
|                              |                                     |                                    |                                  |                 |                        |                          |                 |                               |              |             |           |               |            |                 | Records: |
|                              |                                     |                                    |                                  |                 |                        | -                        |                 | •                             |              |             |           |               |            |                 | _        |
| Schedule III Sched           | ule Details                         |                                    |                                  |                 |                        |                          |                 | Summary                       |              |             |           |               |            |                 |          |
| Sunday                       | Monday                              | Tuesday                            | Wednesday                        | Thursda         | y Friday               | Saturday                 |                 | itle                          | Details      | Hours       | CRN       | Schedule Type | Status     | Action          |          |
| Sam                          |                                     |                                    |                                  |                 |                        |                          | * <u>A</u>      | dv Translation I into English | TICH 8631, A | 2           | 90080     | Lecture       | Pending    | **Registered**  | *        |
| am                           |                                     |                                    |                                  |                 |                        |                          | < <u>A</u>      | dv Translation I into Chinese | TICH 8632, A | 2           | 90083     | Lecture       | Pending    | **Registered**  | *        |
| tam                          |                                     |                                    |                                  |                 | Adv Translation I into | 7)                       | • <u>A</u>      | dv Intro I Consc into English | TICH 8635, A | 2           | 90085     | Lecture       | Pending    | **Registered**  | *        |
|                              |                                     |                                    |                                  |                 | Conse                  | 8                        | , <u>In</u>     | tro to Interp into Chinese    | TICH 8502, B | 2           | 90079     | Lecture       | Registered | None            | *        |
| lam                          |                                     |                                    |                                  |                 |                        |                          | In              | tro Sight Trans to English    | TICH 8513, A | 1           | 90150     | Lecture       | Registered | None            | Ψ.       |
| am                           | Adv. Intro I Conso into<br>Engliati | Adv. Translation / into<br>English | Cintro Sight Trans to<br>English |                 |                        |                          | In              | tro to Interp into English    | TICH 8501, A | 2           | 90071     | Lecture       | Registered | None            |          |
| Display or hide additional   | egistration information             | using Ctrl + Alt + V. Us           | e Ctrl + Alt + C to re           | set all panels. |                        |                          |                 |                               |              |             |           |               |            |                 |          |

### **Register using CRNs**

 Once you have successfully logged in and noted the CRNs of the courses in which you wish to enroll using the "<u>Browse Classes</u>" feature or accessing the <u>Course</u> <u>Schedule</u>, all course restrictions and pre-requisites have been researched and addressed, you can use Banner 9 to Register for courses.

#### 2. Click on "Enter CRNs" tab

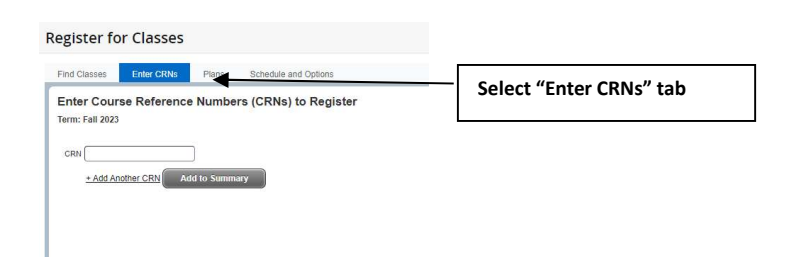

3. Begin entering CRNs, use +Add Another CRN to expand CRN entry boxes. Click Add to Summary when data entry is complete

| Find Classes Enter                         | CRNs Schedule and Options                  |  |
|--------------------------------------------|--------------------------------------------|--|
| Enter Course Ref<br>Term: Fall 2023 - MilS | erence Numbers (CRNs) to Register          |  |
| CRN 90358                                  | Intl Education Directed Study IEMG 8598, A |  |
| CRN 91880                                  | Intro Sight Trans to English TIFR 8513 A   |  |
| CRN 90095                                  | Intro to Interp into English TUPR 8501, A  |  |
| CRN L                                      | Add to Summary                             |  |

4. The **Summary Panel** will populate with selected courses in "**Pending**" Status. Press **submit**:

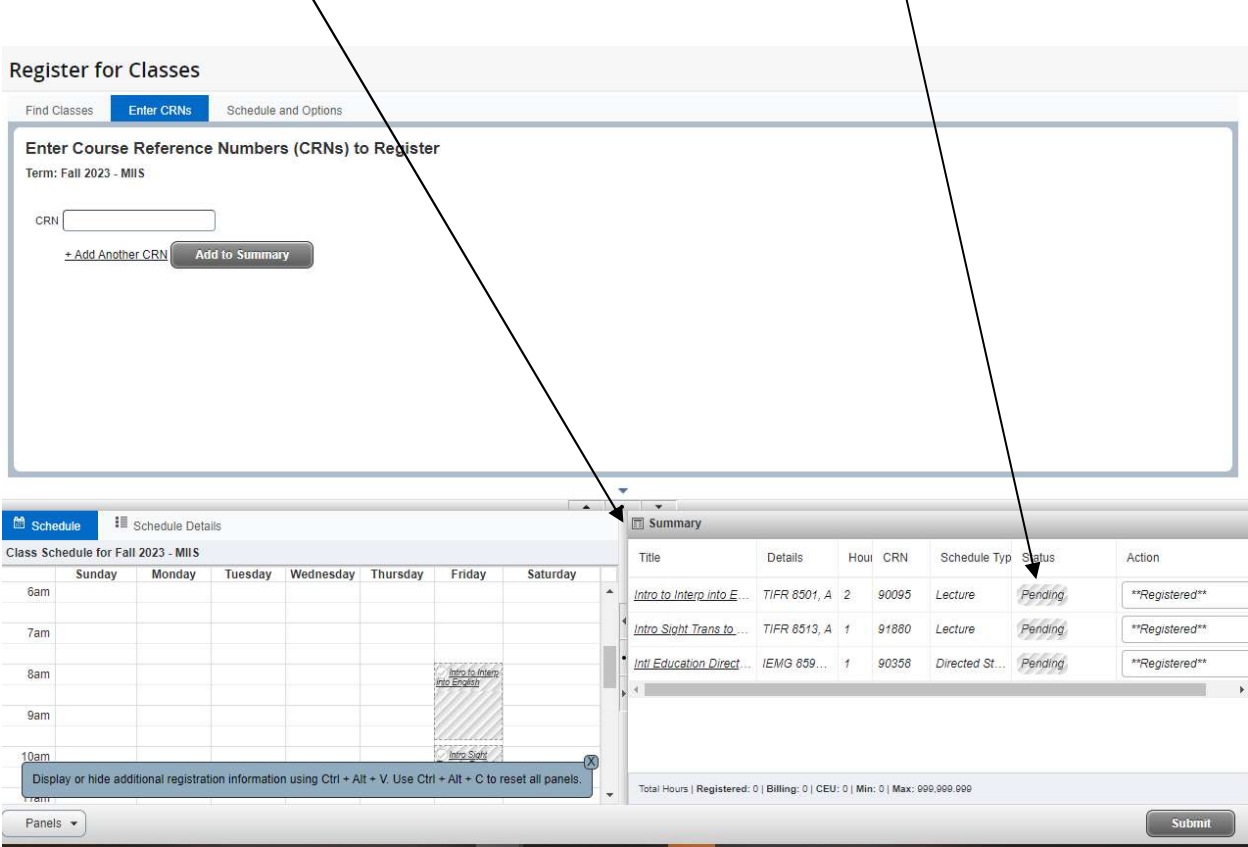

### View Active Schedule

1. From the Banner 9 Landing Page, select "View Registration Information"

| ident • Registration                                                                                                    |                                                                                                    |
|----------------------------------------------------------------------------------------------------|----------------------------------------------------------------------------------------------------|
| gistration                                                                                                    |                                                                                                    |
| Prepare for Registration           Were registration status, update student term data, and complete pre-regulation requirements. | Register for Classes<br>Search and register for your classes. You can also view and manage your schedule. |
| Plan Ahead<br>Give yourself a head start by building plans. When you're ready to register, you'l be able to load these plans.    | Rowse Classes<br>Looking for classes? In this section you can browse classes you find interesting.        |
| View Registration Information<br>View your past schedules and your unpraded classes.                                             | Browse Course Catalog<br>Look up basic course information like subject, course and description.           |

2. Click on the "Active Registrations" Tab

| Student • Registration • View Registration Information              |  |  |  |  |  |  |  |  |
|---------------------------------------------------------------------|--|--|--|--|--|--|--|--|
| View Registration Information                                       |  |  |  |  |  |  |  |  |
| Look up a Schedule Active Registrations                             |  |  |  |  |  |  |  |  |
| Class Schedule<br>Term: Summer 2005                                 |  |  |  |  |  |  |  |  |
| No Data Found                                                       |  |  |  |  |  |  |  |  |
| Total Hours   Registered: 0   Billing: 0   CEU: 0   Min: 0   Max: 4 |  |  |  |  |  |  |  |  |

3. View class enrollment information such as Start and End date, Instructional Method and assigned Instructor

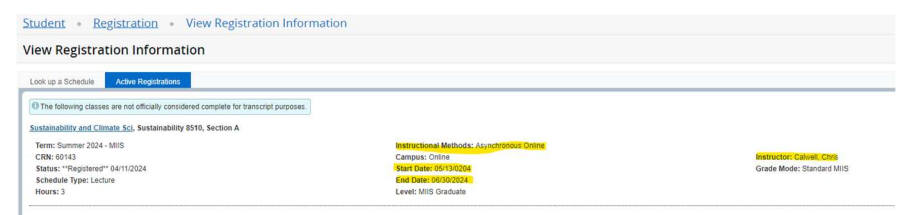

### **Troubleshooting errors and waitlisting**

5. <u>Registration errors</u> including affected course and CRN will appear in the upper right hand corner of the Web Registration Interface and must be addressed. Successful enrollment in a class is indicated by the status changing from "Pending" to green highlighted "Registered"

| Student • Registration • Select a Term • Register for Classes                                                            | <ul> <li>Save Successful</li> <li>IEMG 8598 CRN 90358: Faculty Approval<br/>Required</li> </ul> |                                                                                                    |  |  |  |  |
|----------------------------------------------------------------------------------------------------|-------------------------------------------------------------------------------------------------|----------------------------------------------------------------------------------------------------|--|--|--|--|
| Register for Classes         Schedule and Options           Find Classes         Enter CRNs         Schedule and Options |                                                                                                 |                                                                                                    |  |  |  |  |
| Enter Course Reference Numbers (CRNs) to Register                                                                        |                                                                                                 | 1 TIFR 8501 CRN 90095: Closed - 0 Waitlisted                                                                                               |  |  |  |  |
| CRN                                                                                                    |                                                                                                 |                                                                                                    |  |  |  |  |
|                                                                                                    | • Topmary                                                                                       | Course registration error<br>messages with Course and<br>CRN appear above with brief<br>description and must be<br>addressed or removed by |  |  |  |  |
| Schedule Schedule Details                                                                                                | Summary                                                                                         | clicking submit a second                                                                                                    |  |  |  |  |
| Sunday         Monday         Tuesday         Wednesday         Thursday         Friday         Saturday           6am   | Intro to Interp into E                                                                          | TIFR 8501, A 2 90095 Lecture Errors Prevent Remove                                                                                         |  |  |  |  |
| 7am                                                                                                    | Intro Sight Trans to                                                                            | TIFR 8513, A 1 91880 Lecture Registered None                                                                                               |  |  |  |  |
| Sam Arto to Inter-Inte                                                                                                   | Intl Education Direct                                                                           | IEMG 859 1 90358 Directed St Errors Preventi Remove                                                                                        |  |  |  |  |
| 9am                                                                                                    |                                                                                                 |                                                                                                    |  |  |  |  |
| 10am                                                                                                    |                                                                                                 | $\Lambda_{i}$                                                                                                    |  |  |  |  |
|                                                                                                    |                                                                                                 |                                                                                                    |  |  |  |  |

6. To <u>Waitlist in a course</u> that is overenrolled. Select drop down box next to Course in error and select waitlist.

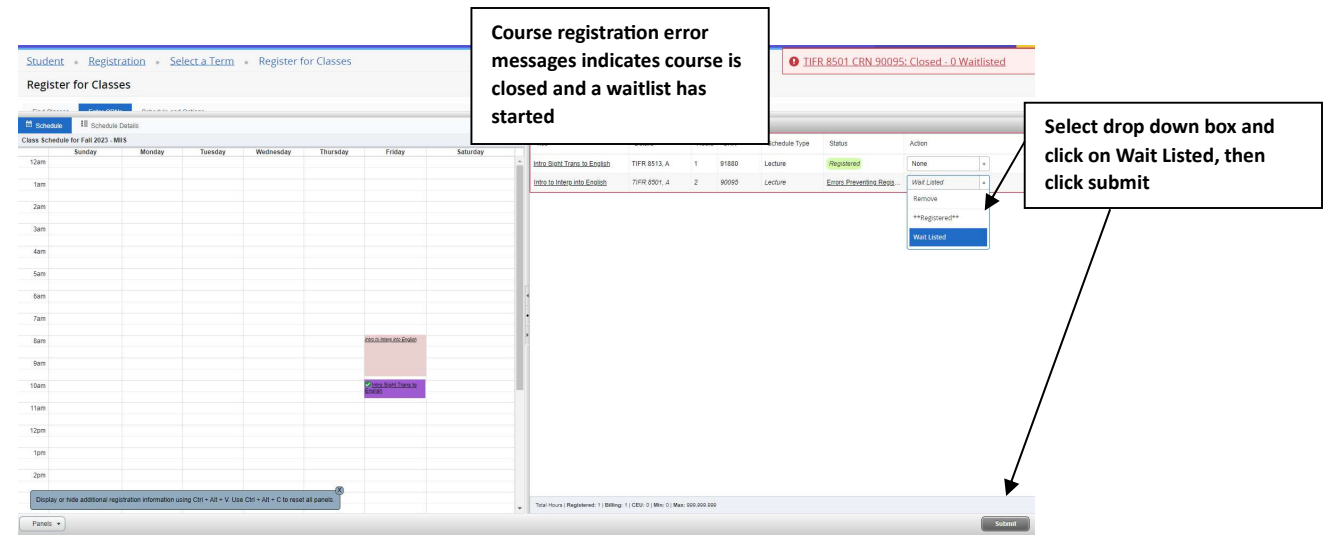

#### 7. Successful enrollment and Waitlist:

| • • • • • • • • • • • • • • • • • • • |                             |               |       |               |            |        |             |
|---------------------------------------|-----------------------------|---------------|-------|---------------|------------|--------|-------------|
| Title                                 | Details                     | Hours         | CRN   | Schedule Type | Status     | Action | <i>\$</i> . |
| Intro Sight Trans to English          | TIFR 8513, A                | 1             | 91880 | Lecture       | Registered | None   | *           |
| Intro to Interp into English          | TIFR 8501, A                | 0             | 90095 | Lecture       | Waitlisted | None   | *           |
|                                       |                             |               |       |               |            |        |             |
| Total Hours   Registered: 1   Billing | g: 1   CEU: 0   Min: 0   Ma | x: 999,999.99 | 9     |               |            |        |             |
|                                       |                             |               |       |               |            |        | Submit      |